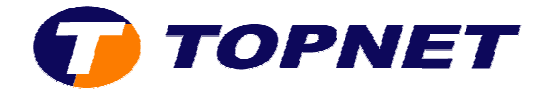

## Configuration d'un nouveau compte E-mail sur Outlook 2007

Après avoir démarré le logiciel de messagerie:

- 1) Cliquer sur "Outils".
- 2) Cliquer "Paramètres du compte".

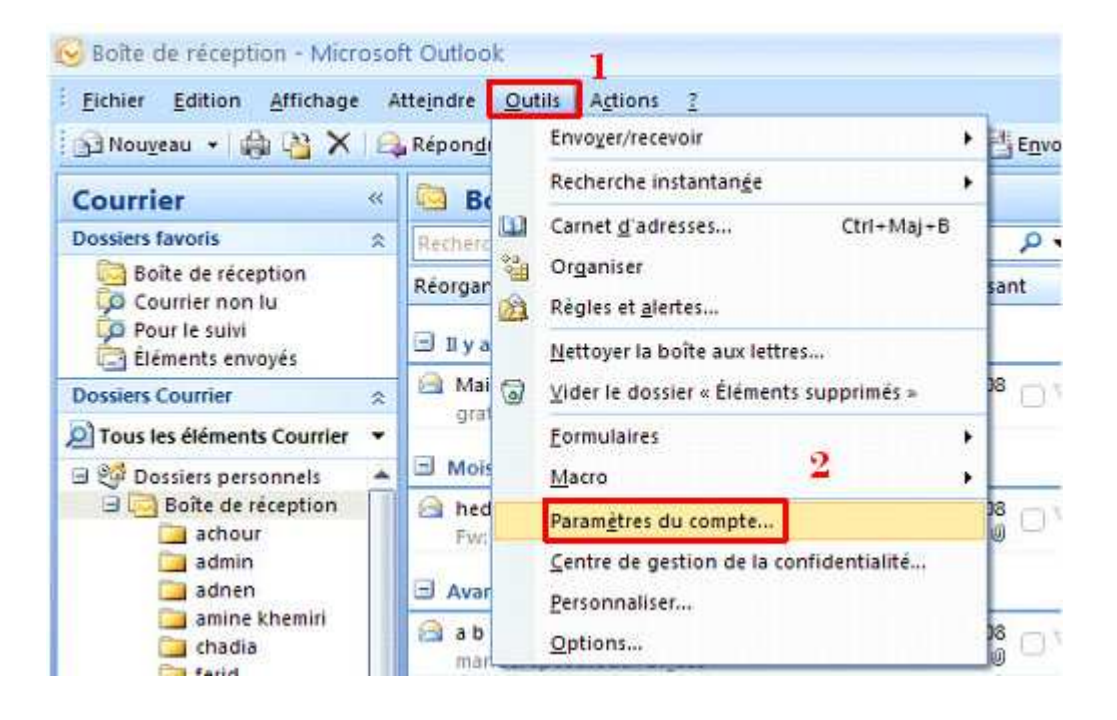

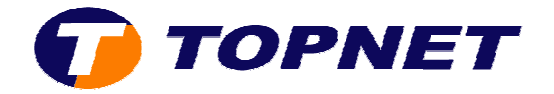

3) Dans la nouvelle fenêtre; cliquer sur "Nouveau".

| Comptes de messagerie         Vous pouvez ajouter ou supprimer un compte. Vous pouvez sélectionner un compte et en modifier les paramètres         Messagerie       Fichiers de données       Flux RSS       Listes SharePoint       Calendriers Internet       Calendriers publiés       Carnets         Mossagerie       Fichiers de données       Flux RSS       Listes SharePoint       Calendriers Internet       Calendriers publiés       Carnets         Nom       Image: POP/SMTP       Image: Appril 1       Type       POP/SMTP (envoyer à partir de ce compte par défaut)         Le compte de messagerie sélectionné remet les nouveaux messages électroniques à l'emplacement suivant :       Changer de dossier       Dossiers personnels\Boîte de réception dans le fichier de données C:\Documents and Settings\\Outlook\Outlook.pst |                                          |                      |                  |                             | mpte                               | métres d               |
|----------------------------------------------------------------------------------------------------|------------------------------------------|----------------------|------------------|-----------------------------|------------------------------------|------------------------|
| Messagerie       Fichiers de données       Flux RSS       Listes SharePoint       Calendriers Internet       Calendriers publiés       Carnets         Nom       3       Type         pop.topnet.tn (1)       POP/SMTP (envoyer à partir de ce compte par défaut)         Le compte de messagerie sélectionné remet les nouveaux messages électroniques à l'emplacement suivant :       Changer de dossier         Dessiers personnels\Boîte de réception       dans le fichier de données C;(Documents and Settings)\Outlook)Outlook,pst                                                                                                    | n compte et en modifier les paramètres.  | sélectionne          | ote, Yous pouve: | orimer un com               | <b>ssagerie</b><br>ajouter ou supj | omptes d<br>Vous po    |
| Nouveau Réparer M Modifier Definir par défout X Supprimer * *      Nom Type pop.topnet.tn (1) POP/SMTP (envroyer à partir de ce compte par défaut)      e compte de messagerie sélectionné remet les nouveaux messages électroniques à l'emplacement suivant :      Changer de dossier Dossiers personnels\Boîte de réception     dans le fichier de données C;\Documents and Settings\\Outlook\Outlook,pst                                                                                                    | ternet   Calendriers publiés   Carnets c | Calendrier           | stes SharePoint  | Hux RSS                     | s de données                       | sagerie [              |
| Nom 3 Type<br>pop.topnet.tn (1) POP/SMTP (envoyer à partir de ce compte par défaut)<br>Le compte de messagerie sélectionné remet les nouveaux messages électroniques à l'emplacement suivant :<br>Changer de dossier Dossiers personnels\Boîte de réception<br>dans le fichier de données C;\Documents and Settings\\Outlook\Outlook,pst                                                                                                    | Supprimer 🎓 🐥                            | ir délaut.           | 🞯 Définir p      | Modifier                    | Réparer                            | Nouveau                |
| pop.topnet.tn (1) POP/SMTP (envoyer à partir de ce compte par défaut) e compte de messagerie sélectionné remet les nouveaux messages électroniques à l'emplacement suivant : Changer de dossier Dossiers personnels\Boîte de réception dans le fichier de données C;\Documents and Settings\\Outlook\Outlook,pst                                                                                                    |                                          | e                    | Ty               |                             | 3                                  | lom                    |
| e compte de messagerie sélectionné remet les nouveaux messages électroniques à l'emplacement suivant :<br>Changer de dossier Dossiers personnels\Boîte de réception<br>dans le fichier de données C;\Documents and Settings\\Outlook\Outlook.pst                                                                                                    | ar à partir de ce compte par défaut)     | /SMTP (en            | PO               |                             |                                    | p.topnet.              |
| dans le fichier de données C;\Documents and Settings\\Outlook\Outlook.pst                                                                                                    |                                          |                      |                  |                             |                                    |                        |
|                                                                                                    | is à l'emplacement suivant :             | es électron<br>ption | iouveaux messa   | né remet les<br>s personnel | gerie sélection<br>r Dossier:      | compte de<br>hanger de |

4) Cocher "Microsoft Exchange, POP3, IMAP ou HTTP" puis cliquer sur "Suivant".

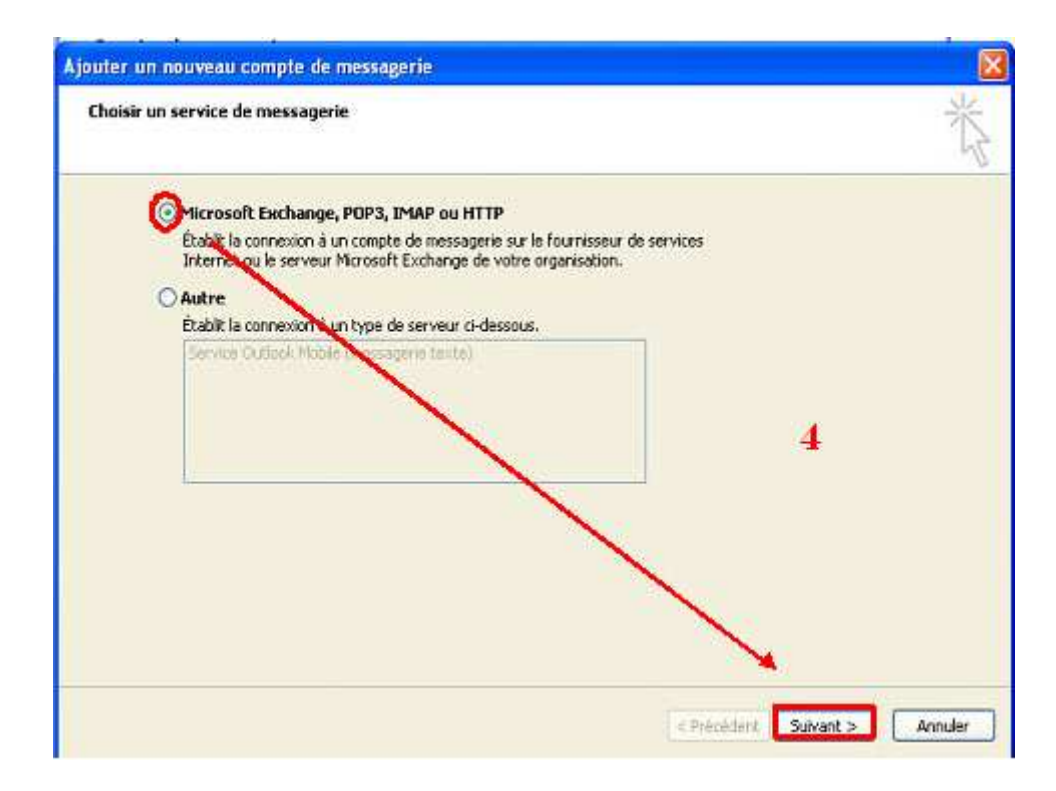

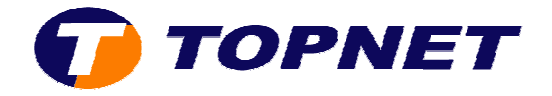

5) Cocher la case **"Configurer manuellement les paramètres....."** puis cliquer sur **"Suivant"**.

| Configuration de compte au                    | roe messagene<br>Itomatique                                                 | ×~ |
|-----------------------------------------------|-----------------------------------------------------------------------------|----|
| Norri ;                                       | Exemple : Berbere Serkovit                                                  |    |
| Adresse de messagerie :                       |                                                                             |    |
| Mot de passe :<br>Confirmer le mot de passe : | Tapet le not de passe que vous a retris votre fournisseur d'actes Internet. |    |
|                                               | 5                                                                           |    |
|                                               | aramètres du serveur ou les types de serveurs supplémentaires               |    |

6) Cocher "Messagerie Internet" puis cliquer sur "Suivant".

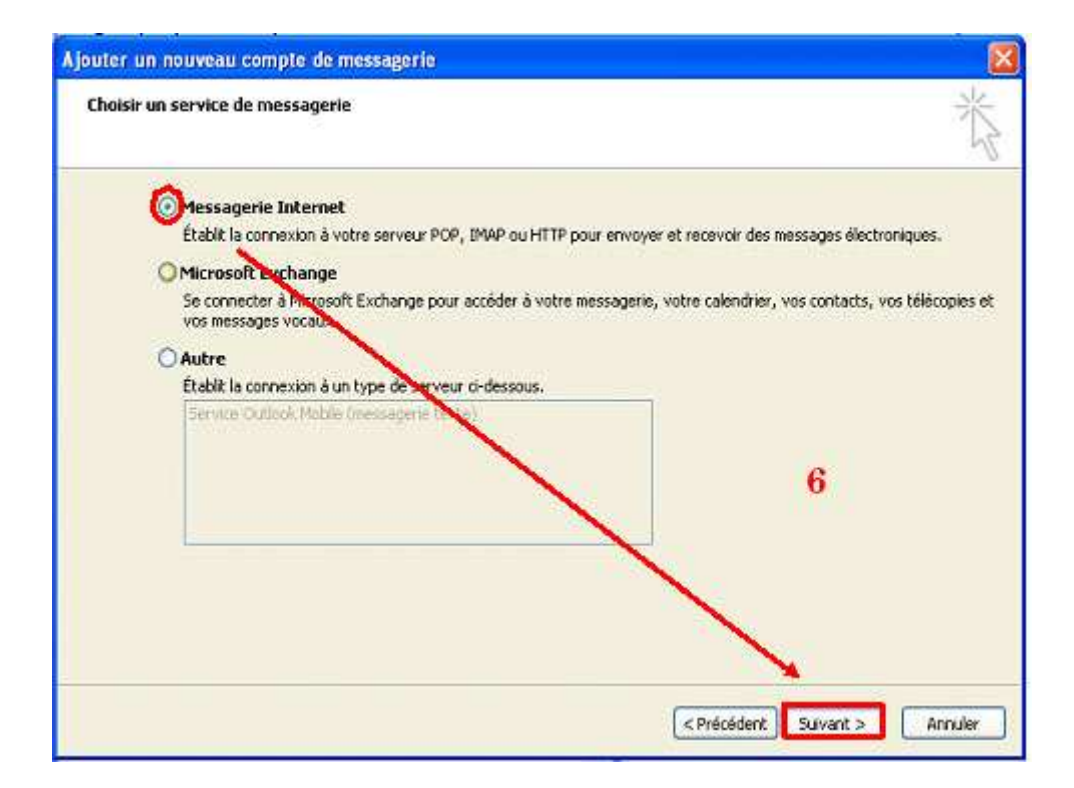

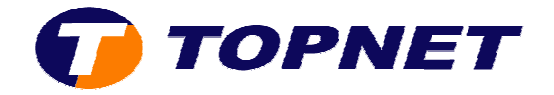

7) Dans cette nouvelle fenêtre; saisir les paramètres du compte client *(@ mail, MDP, pop, smtp, etc...)* puis cliquer sur **"Suivant"**.

| Paramètres de messagerie Int<br>Chacun de ces paramètres est c | ernet<br>obligatoire pour que votre compte                                                                                                    | de messagerie fonctionne.                          |
|----------------------------------------------------------------|----------------------------------------------------------------------------------------------------|----------------------------------------------------|
| Informations sur l'utilisateur                                 |                                                                                                    | Tester les paramètres du compte                    |
| Yotre nom :                                                    | nom du client                                                                                                    | Après avoir complété les champs de cet écran, nous |
| Adgesse de messagerie :                                        | nom.prénom@topnet.tn                                                                                                    | le bouton ci-dessous. (Connexion réseau requise.)  |
| Informations sur le serveur                                    | for each state of the second state of the second state of the seco | Tester les paramètres du rompte                    |
| Type de compte :                                               | POP3                                                                                                    | Toose and because on control of                    |
| Serveur de courrier entrant :                                  | pop.tepnet.tn                                                                                                    |                                                    |
| Serveur de c <u>o</u> urrier sortant (SMTP) :                  | smtp.topnet.tn                                                                                                    |                                                    |
| Informations de connexion                                      |                                                                                                    | 7                                                  |
| Nom d'utilisateur :                                            | nom.prénom                                                                                                    |                                                    |
| Mot <u>d</u> e passe :                                         | *****                                                                                                    |                                                    |
| Mémoris                                                        | ser le mot de passe                                                                                                    |                                                    |
| Egiger l'authentification par mot de<br>de la connexion        | e passe sécurisé (SPA) lors                                                                                                    | Paramètres supplémentaires                         |

8) Cliquer sur "Terminer".

| Ajouter un nouveau compt | e de messagerie                                                                                                    |  |
|--------------------------|----------------------------------------------------------------------------------------------------|--|
|                          | Félicitations !<br>Toutes les informations requises pour configurer votre compte ont été saisies avec succès.<br>Pour fermer l'Assistant, cliquez sur Terminer. |  |
|                          | 8                                                                                                    |  |
|                          | <8récédent Terminer                                                                                                    |  |

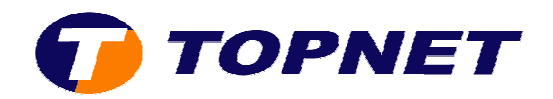

9) La configuration est terminée avec succès; cliquer sur "Fermer".

| vous pouvez apouter ou supprimer un compre. vous pouvez selectionner un compre et en modiner les parametres.         lessagerie       Pichiers de données       Flux RSS       Listes SharePoint       Calendriers Internet       Calendriers publiés       Carnets c         Nom       Type         pop.topnet.tn (1)       POP/SMTP (envoyer à partir de ce compte par défaut)         POP/SMTP       Vous         Vous       POP/SMTP         Vous       POP/SMTP (envoyer à partir de ce compte par défaut)         POP/SMTP       Vous         Vous       POP/SMTP         Vous       POP/SMTP                          | Compter                 | s de messagerie                                                     |                                                     |                                              |                                    |                               |                                       |            |
|----------------------------------------------------------------------------------------------------|-------------------------|---------------------------------------------------------------------|-----------------------------------------------------|----------------------------------------------|------------------------------------|-------------------------------|---------------------------------------|------------|
| Ressagerie       Pichiers de données       Flux RSS       Listes SharePoint       Calendriers Internet       Calendriers publiés       Carnets de lonnées         Non       Type       POP/SMTP       *       *         Non       Type       POP/SMTP (envoyer à partir de ce compte par défaut)         rem.prénomSRepriet.tn       POP/SMTP       *         Version       POP/SMTP       *         *       *       *         *       *       *         *       *       *         *       *       *         *       *       *         *       *       *         *       *       *         *       *       *         *       *       *         *       *       *         *       *       *         *       *       *         *       *       *         *       *       *         *       *       *         *       *       *         *       *       *         *       *       *         *       *       *         *       * <th>Yous :</th> <th>iouvez ajouter ou suppri</th> <th>ner un compte.</th> <th>vous pouvez :</th> <th>selectionn</th> <th>er un compte</th> <th>et en modiner les p</th> <th>arametres.</th> | Yous :                  | iouvez ajouter ou suppri                                            | ner un compte.                                      | vous pouvez :                                | selectionn                         | er un compte                  | et en modiner les p                   | arametres. |
| Nouveau  Réparer  Modifier  Définir par défaut X Supprimer                                                                                                    | lessagerie              | Fichiers de données    F                                            | lux RSS Listes                                      | SharePoint                                   | Colendrie                          | s Internet                    | Calendriers publiés                   | Carnets c  |
| Nom         Type           pop.topnet.tn (1)         POP/SMTP (envoyer à partir de ce compte par défaut)           nom.prénom®topnet.tn         POP/SMTP                                                                                                    | Ca Nouvea               | u 🏵 Réparer 🖞                                                       | 🚰 Modifier                                          | 🕑 Définir pa                                 | r défaut                           | × Supprime                    | a 🔹 🔶                                 |            |
| pop.topnet.tn (1) POP/SMTP (envoyer à partir de ce compte par défaut) POP/SMTP  e compte de messagerie sélectionné remet les nouveaux messages électroniques à l'emplacement suivant : Changer de dossier Dossiers personnels\Boîte de réception dans le fichier de données C:\Documents and Settings\\Outlock\Outlook.pst 9                                                                                                    | Nom                     |                                                                     |                                                     | Тур                                          | e                                  |                               |                                       |            |
| nom prénom®topnet.tn POP/SMTP                                                                                                    | pop.topne               | t.tn (1)                                                            |                                                     | POP                                          | /SMTP (en                          | voyer à parti                 | r de ce compte par                    | défaut)    |
| e compte de messagerie sélectionné remet les nouveaux messages électroniques à l'emplacement suivant :<br>Changer de dossier Dossiers personnels\Boîte de réception<br>dens le fichier de données C:{Documents and Settings{}Outlack]Outlook.pst 9                                                                                                    | nom-preni               | m@topnet.tn                                                         |                                                     | POP                                          | /SMTP                              |                               |                                       |            |
| e compte de messagerie sélectionné remet les nouveaux messages électroniques à l'emplacement suivant :<br>Changer de dossier Dossiers personnels\Boîte de réception<br>dans le fichier de données C:\Documents and Settings\\Outlock\Outlook.pst 9                                                                                                    |                         |                                                                     |                                                     |                                              |                                    |                               |                                       |            |
| e compte de messagerie sélectionné remet les nouveaux messages électroniques à l'emplacement suivant :<br>Changer de dossier<br>Dossiers personnels\Boîte de réception<br>dens le fichier de données C:\Documents and Settings\\Outlook\Outlook.pst<br>9                                                                                                    |                         |                                                                     |                                                     |                                              |                                    |                               |                                       |            |
| e compte de messagerie sélectionné remet les nouveaux messages électroriques à l'emplacement suivant :<br><u>Changer de dossier</u><br><u>Dossiers personnels\Boîte de réception</u><br>dens le fichier de données C:\Documents and Settings\\Outlock\Outlook.pst<br>9                                                                                                    |                         |                                                                     |                                                     |                                              |                                    |                               |                                       |            |
| e compte de messagerie sélectionné remet les nouveaux messages électroniques à l'emplacement suivant :<br><u>Changer de dossier</u> <u>Dossiers personnels\Boîte de réception</u><br>dens le fichier de données C:\Documents and Settings\\Outlock\Outlook.pst 9                                                                                                    |                         | 1                                                                   |                                                     |                                              |                                    |                               |                                       |            |
| e compte de messagerie sélectionné remet les nouveaux messages électroniques à l'emplacement suivant :<br>Changer de dossier<br>Dossiers personnels'\Boîte de réception<br>dans le fichier de données C:\Documents and Settings\\Outlock\Outlook.pst                                                                                                    |                         | 1                                                                   |                                                     |                                              |                                    |                               |                                       |            |
| e compte de messagerie sélectionné remet les nouveaux messages électroniques à l'emplacement suivant :<br>Changer de dossier Dossiers personnels\Boîte de réception<br>dens le fichier de données C:\Documents and Settings\\Outlock\Outlook.pst                                                                                                    |                         |                                                                     |                                                     |                                              |                                    |                               |                                       |            |
| e compte de messagerie sélectionné remet les nouveaux messages électroniques à l'emplacement suivant :<br>Changer de dossier Dossiers personnels\Boîte de réception<br>dens le fichier de données C:\Documents and Settings\\Outlock\Outlook.pst                                                                                                    |                         | 1                                                                   |                                                     |                                              |                                    |                               |                                       |            |
| e compte de messagerie sélectionné remet les nouveaux messages électroniques à l'emplacement suivant :<br>Changer de dossier Dossiers personnels\Boîte de réception<br>dens le fichier de données C:\Documents and Settings\\Outlack\Outlook.pst 9                                                                                                    |                         | 1                                                                   |                                                     |                                              |                                    |                               |                                       |            |
| Changer de dossier Dossiers personnels\Boîte de réception<br>dans le fichier de données C:\Documents and Settings\\Outlock\Outlook.pst                                                                                                    |                         | 1                                                                   |                                                     |                                              |                                    |                               |                                       |            |
| dens le fichier de données C:\Documents and Settings\\Outlook\Outlook.pst                                                                                                    | e compte c              | le messagerie sélectionné                                           | remet les nouv                                      | eaux message                                 | es électror                        | iques à l'emp                 | lacement suivant :                    | 9          |
| dens le richter de donnees C:{Documents end Settings},{Outbook;Outbook,pst                                                                                                    | e compte d              | le messagerie sélectionné                                           | remet les nouv                                      | eaux message                                 | es électror                        | iques à l'emp                 | lacement suivant :                    | 2          |
|                                                                                                    | e compte c<br>Changer c | le messagerie sélectionné<br>le dossier <b>Dossiers p</b>           | eremet les nouv                                     | eaux message<br>iite de récep                | es électror<br>otion               | iques à l'emp                 | lacement suivant :                    | 9          |
|                                                                                                    | e compte d<br>Changer d | le messagerie sélectionné<br>le dossier Dossiers p<br>dans le fichi | eremet les nouv<br>ersonnels\Bo<br>er de données (  | eaux message<br>ite de récep                 | es électror<br>otion<br>and Settin | iques à l'emp<br>Igs{\Outlan  | lacement suivant :<br>ski(Cutlook.pst | 9          |
|                                                                                                    | e compte c<br>Changer c | le messagerie sélectionné<br>le dossier Dossiers (<br>dens le fichi | eremet les nouv<br>iersonnels\Bo<br>er de données ( | eaux message<br>ite de récer<br>C:\Documents | es électror<br>otion<br>and Settin | iques à l'emp<br>Igs{}Outloo  | lacement suivant :<br>ki(Outlook.pst  | 9          |
|                                                                                                    | e compte c<br>Changer c | le messagerie sélectionné<br>de dossier Dossiers p<br>dens le fichi | remet les nouv<br>rersonnels\Bo<br>er de données (  | eaux message<br>ite de récep<br>:\Documents  | es électror<br>otion<br>and Settir | iques à l'emp<br>Igs{}Outlor  | lacement suivant :<br>kl(Outfook.pst  | 9          |
|                                                                                                    | e compte c<br>Changer o | le messagerie sélectionné<br>le dossier Dossiers (<br>dens le fichi | remet les nouv<br>iersonnels\Bo<br>er de données (  | eaux messag<br>ite de récep<br>:\Documents   | es électror<br>otion<br>and Settin | iques à l'emp<br>Igs{}Quellar | lacement sulvant :<br>skijOutlook.pst | 9<br>Ferme |